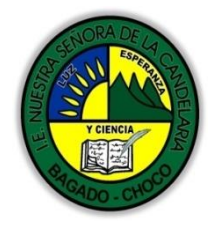

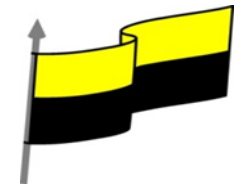

Guías te trabajo para suplir emergencia de salud debido al CVID19 "corona virus" para la atención al estudiantado en el área de tecnología e informática del municipio de Bagadó en la IE nuestra señora de la candelaria

> DOCENTE: HUGO ALEX LEMOS LEMOS CORREO ELECTRONICO: hualele@hotmail.com TELÉFONO: 3104562179

INSTITUCIÓN EDUCATIVA NUESTRA SEÑORA DE LA CANDELARIA TECNOLOGÍA E INFORMATICA BAGADÓ-CHOCO 2021

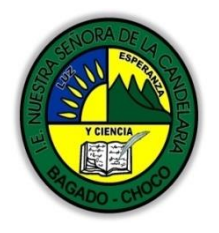

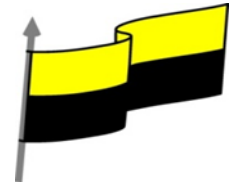

| Área                          | Tecnología E informática                                                                                                    |
|-------------------------------|----------------------------------------------------------------------------------------------------|
| Grado                         | 11°                                                                                                    |
| Docente                       | Hugo alex lemos lemos                                                                                                    |
| Tema                          | Bases de datos "Microsoft Access"                                                                                                    |
| Estándar                      | Utilizo adecuadamente herramientas informáticas de uso común para la búsqueda y procesamiento<br>de la información y la comunicación de ideas.                                                                                                    |
| DBA .Derechos                 |                                                                                                    |
| básicos de                    | En área de informática no se maneja este ítem                                                                                                    |
| aprendizajes                  |                                                                                                    |
| Competencia                   | Tecnológico (Gestión de la tecnología y las herramientas informáticas)                                                                                                    |
| Aprendizaje                   | <ul> <li>Crear la primera relación</li> <li>Conceptos básicos sobre relaciones Integridad referencial</li> <li>Añadir tablas a la ventana Relaciones</li> <li>Quitar tablas de la ventana Relaciones</li> <li>Modificar relaciones</li> <li>Eliminar relaciones</li> <li>Limpiar la ventana relaciones</li> <li>Mostrar relaciones directas</li> <li>Visualizar todas las relaciones</li> </ul> |
| Situación actual              | Al abordar el tema los estudiantes tenían conocimiento y comprendieron de entrada la información impartida .                                                                                                    |
| Evidencias de<br>Aprendizaje. | El estudiante maneja los conceptos sobre informática, tecnología, comunicación TIC, practica el cómo realizar<br>una base de datos en Access, pone en marcha nuevas técnicas para la utilización y creación de nuevas BD.                                                                                                    |

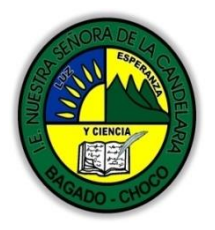

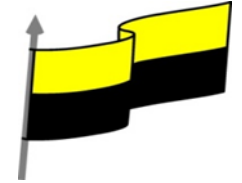

| Administración del                      | Fecha de inicio                                                                                                    | Fecha de entrega de actividades                                                                         |  |  |
|-----------------------------------------|----------------------------------------------------------------------------------------------------|----------------------------------------------------------------------------------------------------|--|--|
| tiempo                                  | 06 de JULIO 2021                                                                                                    | 06 de AGOSTO 2021                                                                                       |  |  |
|                                         | Conocimientos previos:                                                                                                    |                                                                                                    |  |  |
| Momento 1: Momento<br>exploración       | ¿Sabes modificar las relaciones en Access?                                                                                                   |                                                                                                    |  |  |
|                                         | ¿Qué beneficio trae eliminar una relaciones en Access?                                                                                       |                                                                                                    |  |  |
|                                         | Justifica tus respuesta                                                                                                    |                                                                                                    |  |  |
|                                         | LAS REL                                                                                                    | ACIONES                                                                                                 |  |  |
|                                         | En esta unidad veremos cómo relacionar tablas y los diferentes tipos de relaciones que pueden existir entre dos tablas de una base de datos. |                                                                                                    |  |  |
|                                         | CREAR LA PRIMERA RELACIÓN                                                                                                    |                                                                                                    |  |  |
|                                         | Video ilustrativo: <u>https://youtu.be/qqjjKjTPIVA?list=PLo</u>                                                                              | omN84AdULIBAQAWwlsTWREQiso E27nc                                                                        |  |  |
| Momento 2: Momento<br>de estructuración | Para crear relaciones en Access 2016 deberemos:<br>- Pulsar el botón <b>Relaciones</b> de la pestaña <b>Herram</b> i                         | ientas de base de datos.                                                                                |  |  |
|                                         | - O bien, desde el botón de Archivo > Información                                                                                            |                                                                                                    |  |  |
|                                         | Relaciones Dependencias<br>del objeto                                                                                                    |                                                                                                    |  |  |
|                                         | Relaciones En caso de que tengas una tabla abierta, también encontrarás este botón en:                                                       |                                                                                                    |  |  |
|                                         | - La pestaña <b>Herramientas de tabla &gt; Diseño &gt;</b><br>- La pestaña <b>Herramientas de tabla &gt; Tabla &gt;</b> grup                 | > grupo Relaciones, si estamos en Vista Diseño.<br>oo Relaciones, si estamos en la Vista Hoja de datos. |  |  |

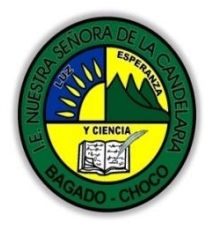

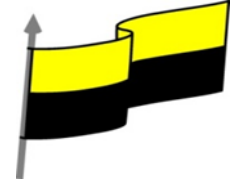

| Aparecerá el cuadro de diálogo Mostrar tabla y en él deberemos indicar qué tablas queremos<br>Mostrar tabla<br>Mostrar tabla<br>Most |
|----------------------------------------------------------------------------------------------------|
| Ingresos       Pacientes         V № ingreso       Codigo Paciente         Habitacion       Cama         Fecha ingreso       Ocigio Paciente         Codigo Paciente       Direccion         Direccion       Poblacion         Codigo Paciente       Direccion         Poblacion       Codigo postal         Telefono Paciente       Fecha nacimiento                                                                                                    |
| Para crear la relación:                                                                                                    |
| Ir sobre el campo de relación de la tabla principal (en nuestro caso código paciente de la<br>tabla Pacientes).                                                                                                    |
| Pulsar el botón izquierdo del ratón y manteniéndolo pulsado arrastrar hasta el campo codigo paciente de la tabla secundaria (Ingresos).                                                                                                    |
| Soltar el botón del ratón.                                                                                                    |
| Aparecerá el cuadro de diálogo Modificar relaciones siguiente:                                                                                                    |
| Aparecera el cuadro de dialogo Modificar relaciones siguiente.                                                                                                    |

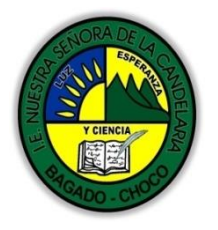

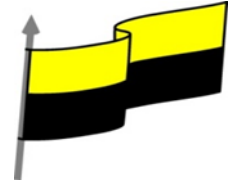

|  |                                    | Modificar relaciones                                                                                                    |                                             |
|--|------------------------------------|----------------------------------------------------------------------------------------------------|---------------------------------------------|
|  |                                    | Tabla o consulta: Tabla o consulta relacionada:                                                                                                    | Crear                                       |
|  |                                    | Código Paciente  Codigo Paciente                                                                                                    | Cancelar                                    |
|  |                                    |                                                                                                    | Tipo de combinación.                        |
|  |                                    | Exigir integridad referencial                                                                                                    | Crear nueva                                 |
|  |                                    | Eliminar en cascada los registros relacionados                                                                                                    |                                             |
|  |                                    | Tipo de relación: Uno a varios                                                                                                    |                                             |
|  | En la parte superior deben esta    | los nombres de las dos ta                                                                                                    | ablas relacionadas (Pacientes y Ingresos) y |
|  | debaio de éstos el nombre de lo    | s campos de relación (có                                                                                                    | digo paciente v codigo paciente). Oio! La   |
|  | información de ambos campos s      | e debe corresponder, po                                                                                                    | r lo tanto han de ser del mismo tipo de     |
|  | datos. No puedes relacionar, po    | r eiemplo una fecha de na                                                                                                    | acimiento con un apellido. En cambio no es  |
|  | necesario que el nombre del car    | npo sea el mismo.                                                                                                    |                                             |
|  | Observa en la parte inferior el T  | ipo de relación que se asi                                                                                                    | gnará dependiendo de las características de |
|  | los campos de relación (en nues    | tro caso uno a varios pore                                                                                                    | que un mismo paciente puede ingresar en la  |
|  | clínica más de una vez).           |                                                                                                    |                                             |
|  | Activar el recuadro Exigir integri | dad referencial haciendo                                                                                                    | clic sobre éste.                            |
|  | Si se desea, se puede activar las  | casillas Actualizar en caso                                                                                                    | cada los campos relacionados y Eliminar en  |
|  | cascada los registros relacionad   | OS.                                                                                                    |                                             |
|  | Para terminar, hacer clic sobre e  | el botón Crear.                                                                                                    |                                             |
|  | Se creará la relación y ésta apar  | ecerá en la ventana Relac                                                                                                    | iones.                                      |
|  | =                                  | Relaciones                                                                                                    |                                             |
|  |                                    | Ingresos F                                                                                                    | Pacientes                                   |
|  |                                    | Image: Second second second | go Paciente bre Paciente                    |
|  |                                    | Cama Apell                                                                                                    | lidos Paciente                              |
|  |                                    | Codigo Paciente Pobla                                                                                                    | acion                                       |
|  |                                    | Codigo Medico Codi<br>Telef                                                                                                    | go postal<br>ono Paciente                   |
|  |                                    | Fech                                                                                                    | a nacimiento                                |
|  | L.                                 |                                                                                                    |                                             |
|  |                                    |                                                                                                    |                                             |
|  | AÑADIR                             | TABLAS A LA VENT                                                                                                    | ANA RELACIONES                              |
|  | Si ya hemos creado una relaciór    | y queremos crear otra p                                                                                                    | ero no se dispone de la tabla en la         |
|  | ventana Relaciones debemos ar      | iadir la tabla a la ventana:                                                                                                    | :                                           |
|  |                                    |                                                                                                    |                                             |

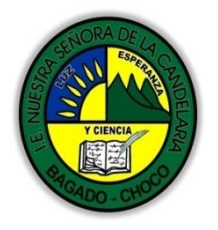

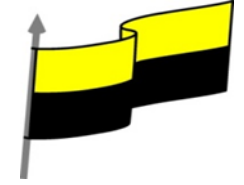

| Primero nos situamos en la ventana Relaciones haciendo clic en el botón Relaciones en la pestaña Herramientas de base de datos.    |
|----------------------------------------------------------------------------------------------------|
| Para añadir la tabla hacer clic sobre el botón Mostrar tabla en la pestaña Diseño.                                                 |
| Mostrar       Wostrar relaciones directas         Mostrar       Mostrar todas las relaciones         Relaciones       Relaciones   |
| Aparecerá el cuadro de diálogo Mostrar tablas estudiado en el apartado anterior.                                                   |
| Añadir las tablas necesarias.                                                                                                    |
| Cerrar el cuadro de diálogo.                                                                                                    |
| QUITAR TABLAS DE LA VENTANA RELACIONES                                                                                             |
| Si queremos eliminar una tabla de la ventana Relaciones:                                                                           |
| Primero nos situamos en la ventana Relaciones haciendo clic en el botón Relaciones en la<br>pestaña Herramientas de base de datos. |
| Después podemos elegir entre:                                                                                                    |
| hacer clic con el botón derecho sobre la tabla y elegir la opción Ocultar tabla del menú contextual<br>que aparecerá,              |
| Pacientes         Vombre Paciente         Apellidos Pacient         Direccion         Poblacion                                    |
| o bien, hacer clic sobre la tabla para seleccionarla y hacer clic en el botón Ocultar tabla en la pestaña Diseño.                  |
| Cerrar<br>Tabla<br>Belaciones<br>Belaciones                                                                                        |
| MODIFICAR RELACIONES                                                                                                    |
| Para modificar relaciones ya creadas:                                                                                              |
|                                                                                                    |

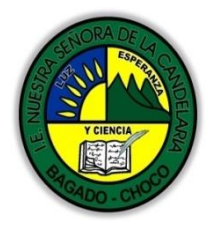

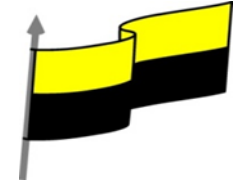

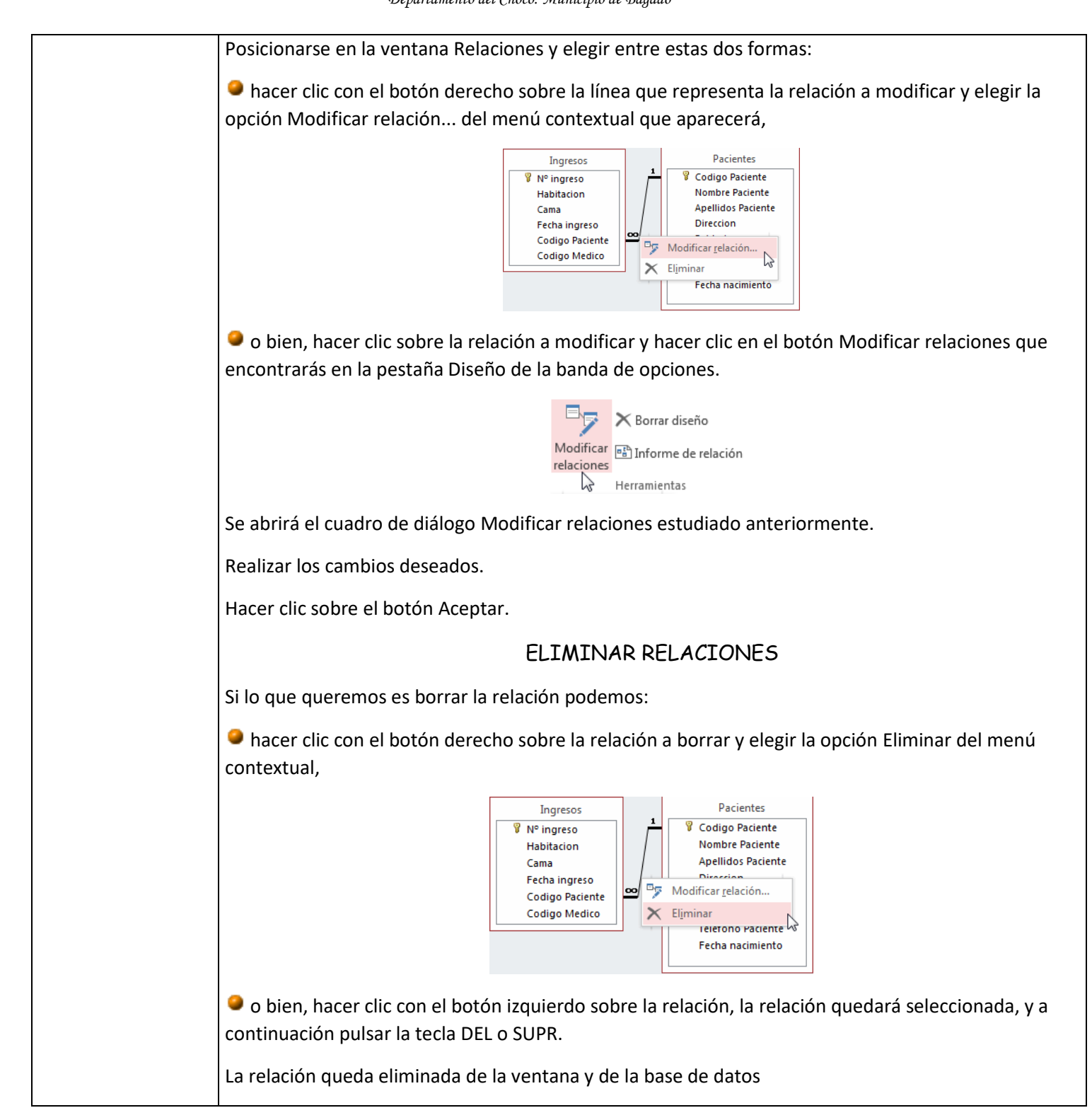

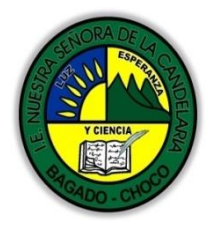

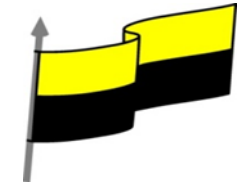

## LIMPIAR LA VENTANA RELACIONES

Cuando nuestra base de datos contiene muchas tablas y muchas relaciones, la ventana Relaciones puede llegar a ser tan compleja que sea difícil interpretarla. Podemos salvar esta dificultad limpiando la ventana y visualizando en ella únicamente las tablas que nos interesen y sus relaciones. Para ello utilizaremos la opción Borrar diseño y Mostrar relaciones directas que describiremos a continuación.

Para limpiar la ventana Relaciones haz clic en el botón Borrar diseño en la pestaña Diseño:

|                         | × Borrar diseño     |
|-------------------------|---------------------|
| Modificar<br>relaciones | Informe de relación |
|                         | Herramientas        |

Desaparecerán todas las tablas y todas las relaciones de la ventana Relaciones. Desaparecen las relaciones de la ventana pero siguen existiendo en la base de datos, únicamente hemos limpiado la ventana.

A partir de ese momento podemos ir añadiendo a la ventana las tablas que nos interesan (con la opción Mostar tabla estudiada anteriormente) y las relaciones definidas con esas tablas con la opción Mostrar directas que explicaremos a continuación.

## MOSTRAR RELACIONES DIRECTAS

Esta opción nos permite visualizar en la ventana Relaciones todas las relaciones basadas en una tabla determinada para ello:

Posicionarse en la ventana Relaciones y elegir entre:

hacer clic con el botón derecho sobre la tabla y elegir la opción Mostrar directas del menú contextual que aparecerá,

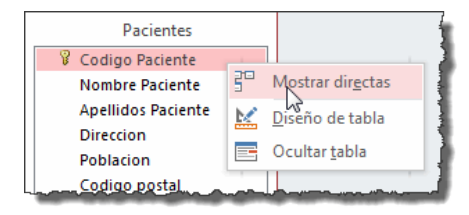

o bien, hacer clic sobre la tabla para seleccionarla y hacer clic en el botón Mostrar relaciones directas en la pestaña Diseño.

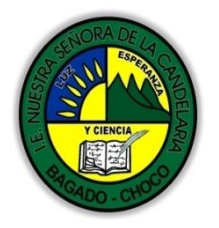

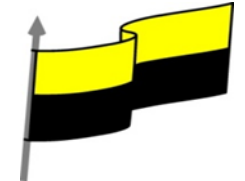

|                     | Mostrar<br>tabla<br>E Ocultar tabla<br>Mostrar relaciones directas<br>Mostrar todas las relaciones<br>Relaciones                              |
|---------------------|----------------------------------------------------------------------------------------------------|
|                     | Aparecerán todas las relaciones asociadas a la tabla y todas las tablas que intervienen en estas<br>relaciones.                               |
|                     | VISUALIZAR TODAS LAS RELACIONES                                                                                                    |
|                     | Si queremos visualizar en la ventana Relaciones todas las relaciones:                                                                         |
|                     | Posicionarse en la ventana Relaciones y elegir entre:                                                                                         |
|                     | hacer clic con el botón derecho sobre el fondo de la ventana y elegir la opción Mostrar todo del<br>menú contextual que aparecerá,            |
|                     | Relaciones<br>Mostrar tabla<br>Guardar diseño<br>Cerrar                                                                                       |
|                     | o pulsar el botón Mostrar todas las relaciones en la pestaña Diseño.                                                                          |
|                     | Cerrar<br>Tabla<br>Relaciones<br>Mostrar todas las relaciones<br>Relaciones                                                                   |
|                     | Aparecerán todas las relaciones existentes en la base de datos y las tablas asociadas.                                                        |
| Momento 3: Práctica | Después de leer el texto favor realizar las siguientes actividades<br>🖑 Realizar el dibujo de una de las relaciones como aparece en la imagen |

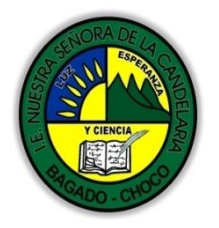

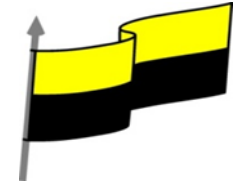

|                             |                                                                                                    |                                                                                                    | 1                                                                                                    |   |
|-----------------------------|----------------------------------------------------------------------------------------------------|----------------------------------------------------------------------------------------------------|----------------------------------------------------------------------------------------------------|---|
|                             |                                                                                                    | Relaciones Ingresos Habitacion Cama Fecha ingreso Codigo Paciente Codigo Medico                                                                                                    | Pacientes<br>Codigo Paciente<br>Nombre Paciente<br>Apellidos Paciente<br>Direccion<br>Poblacion<br>Codigo postal<br>Telefono Paciente<br>Fecha nacimiento |   |
|                             | 役 Realizar una sop<br>代 Realizar un map                                                                                                    | pa de letra con cada uno de los tip<br>pa conceptual con a unas de los tipo                                                                                                    | os de relaciones.<br>os de relaciones.                                                                                                    |   |
| Momento 4:<br>Transferencia | -Preguntar:<br>¿Qué diferencia hay ent<br>¿Qué diferencia hay ent<br>Justifique sus respuesto                                                                                                    | tre eliminar una relación y modific<br>tre añadir y crear una nueva relac<br>a                                                                                                    | arla en Access?<br>ión en Access?                                                                                                    | - |
| Momento evaluación          | Docente:<br>Asignatura:<br>Grado:<br>Fecha:<br>Estudiante:<br>De acuerdo a lo leído conte<br>Pregunta de selección múlti<br>1. ¿Qué requisitos deben c<br>a) Deben tener los mismos<br>b) Deben tener un campo<br>c) A y B son ciertas. | estar el siguiente cuestionario.<br>Iple con única respuesta, marque con u<br>cumplir dos tablas para que podamos re<br>s tipos de datos en todos sus campos.<br>en común que sirva de nexo de unión. | ına X la respuesta de tu preferencia.<br>elacionarlas?                                                                                                    |   |

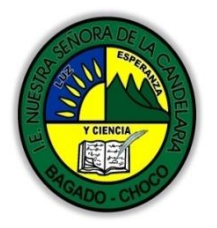

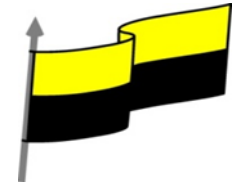

| d) A y B son falsas.                                                                                                   |
|----------------------------------------------------------------------------------------------------|
| 2. Para que una relación entre dos tablas sea válida, el campo relacionado deberá ser                                  |
| a) Único. No puede haber valores duplicados en ninguna de las dos tablas.                                              |
| b) Requerido. No puede haber valores nulos en ninguna de las dos tablas.                                               |
| c) A y B son ciertas.                                                                                                  |
| d) A y B son falsas.                                                                                                   |
| 3. Una relación entre la tabla Vendedores y la tabla Facturas, ¿de qué tipo será?                                      |
| a) Relación Uno a Uno.                                                                                                 |
| b) Relación Uno a Varios.                                                                                              |
| c) Relación Varios a Varios.                                                                                           |
| d) No tendría sentido relacionar estas tablas.                                                                         |
| 4. ¿Y una relación entre la tabla Aviones y la tabla Horarios de un Aeropuerto?                                        |
| a) Relación Uno a Uno.                                                                                                 |
| b) Relación Uno a Varios.                                                                                              |
| c) Relación Varios a Varios.                                                                                           |
| d) No tendría sentido relacionar estas tablas.                                                                         |
| 5. ¿Desde dónde abrimos la ventana adecuada para crear una relación?                                                   |
| a) Desde la pestaña Herramientas de la base de datos.                                                                  |
| b) Desde la pestaña Herramientas de tabla, cuando esté activa.                                                         |
| c) Desde la pestaña Archivo, en la opción Información.                                                                 |
| d) Todas las respuestas son ciertas.                                                                                   |
| 6. ¿Se puede modificar o eliminar una relación existente?                                                              |
| a) Sí, pero hay que meditarlo bien antes, porque también se borran los valores de los campos que estaban relacionados. |
| b) Sí, siempre y cuando se trate de una relación Varios a Varios.                                                      |
| c) Sí.                                                                                                    |
| d) No.                                                                                                    |
| 7. Para eliminar todas las relaciones de una base de datos:                                                            |
| a) En la pestaña Diseño, haremos clic en Borrar diseño.                                                                |

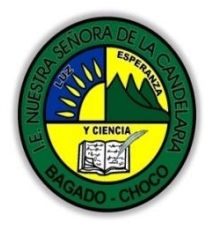

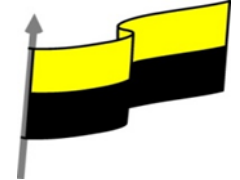

| Seguimiento | Se está pendiente de cómo avanzan los estudiantes, para apoyarlos en las dificultades que presente en la temática.        |
|-------------|----------------------------------------------------------------------------------------------------|
|             | c) No.                                                                                                    |
|             | b) Sí, y en caso de no tenerlo deberemos asignar un alias a una de ellas que coincida con el nombre del campo de la otra. |
|             | a) Sí, siempre.                                                                                                    |
|             | 10. ¿Es necesario que los campos que se van a relacionar tengan el mismo nombre?                                          |
|             | d) Todas las respuestas son falsas.                                                                                       |
|             | c) Todas las relaciones de una determinada tabla y de un tipo concreto, por ejemplo Uno a Uno.                            |
|             | b) Todas las relaciones de una determinada tabla.                                                                         |
|             | a) Todas las relaciones de la base de datos.                                                                              |
|             | 9. El botón Mostrar relaciones directas nos mostrará                                                                      |
|             | d) Los campos de tipo Objeto OLE.                                                                                         |
|             | c) Los campos de tipo fecha.                                                                                              |
|             | b) La clave combinada.                                                                                                    |
|             | a) La clave primaria.                                                                                                    |
|             | 8. ¿Cuál es el campo que más frecuentemente se suele utilizar para relacionar tablas?                                     |
|             | d) No se puede eliminar las relaciones ya existentes.                                                                     |
|             | c) Deberemos borrar la tabla del sistema que se encarga de guardar las relaciones, desde el Panel de navegación.          |
|             | b) Deberemos borrarlas una a una.                                                                                         |